## Знайомтесь – робочий стіл

Почнемо з поняття, що таке робочий стіл (англ. Desktop), навіщо він потрібен і що там можна побачити і знайти? Перше, що Ви бачите після включення комп'ютера і завантаження вашої системи (як правило це Windows), це робочий простір («область ярликів»), де розташовуються елементи, необхідні для вашої повсякденної роботи.

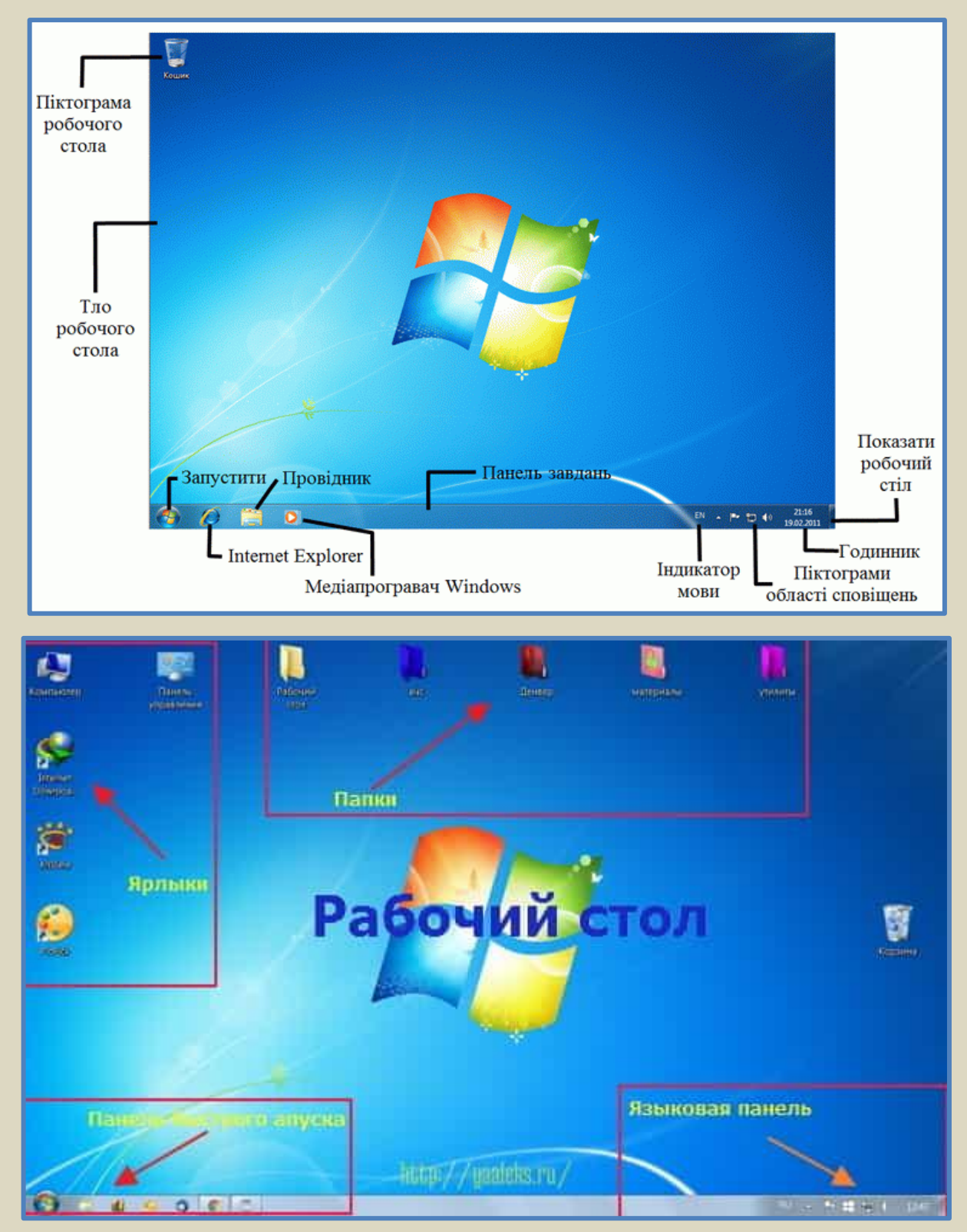

Робочий стіл можна умовно розділити на кілька зон. Основна: тут розташовуються ярлики, папки і системні значки. У нижній частині столу: панель завдань (панель швидкого запуску: тут закріплені значки програм, якими часто користуєтеся) і область сповіщень (відображаються повідомлення про поточний час, стан виконання окремих програм, мовна панель тощо).

## Область ярликів

Як стає зрозуміло, тут розташовуються всі ярлики (по-англійськи лейбл, Label, файл, який служить для швидкого запуску іншого файлу, папки або інтернет-сторінки, фактично це посилання на інший файл або адресу). програм, які ви використовуєте, а також папки, в яких зберігаються різні файли. Це можуть бути ваші документи, фотографії, картинки, музика, фільми. Натиснувши два рази лівою клавішею миші на ярлик, ви викличете (відкриєте) саму програму. Потрібно запам'ятати, що ярлик служить для виклику програми, а сама програма знаходиться в іншому місці і не потрібно панікувати, якщо ви випадково видалили ярлик, його легко відновити. І ще одна порада намагайтеся, без особливої потреби, не встановлювати ярлики програм, якими ви користуєтеся дуже рідко або не користуєтеся зовсім (величезне нагромадження ярликів ускладнить пошук потрібного). Намагайтеся не тримати на робочому столі важливі файли або документи. Якщо станеться збій системи, то ви можете безповоротно втратити їх.

Бувають моменти, коли Вам потрібно щоб на робочому столі не було ніяких значків. Видалити їх, а потім відновлювати, зовсім невдячне заняття. Є інший, більш простий спосіб. На вільному місці робочого столу натискаємо правою клавішею миші і в випадаючому меню, вибираємо «*Bud*» і в наступному випадаючому меню «*Bidoбражати значки робочого столу*» прибираємо галочку і тиснемо *OK*. Що б повернути все назад, робимо знову всі дії, ставимо галочку на місце і тиснемо *OK*.

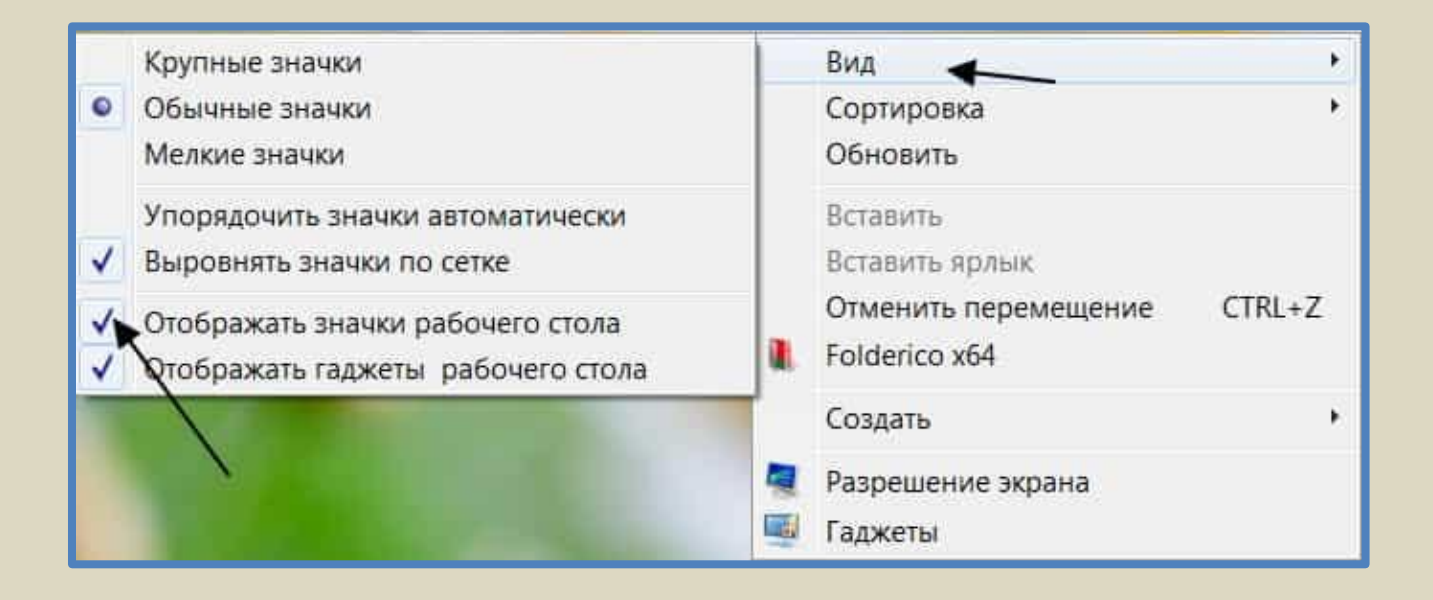

## Панель завдань Windows

Призначення Панелі завдань - спростити перехід від однієї запущеної програми до іншої, відображати важливу системну інформацію (наприклад, поточний час, мову введення тексту), а також полегшити виконання найуживаніших операцій.

Давайте познайомимося і подивимося де її шукати і що там знаходиться? Довга смужка в нижній частині робочого столу і є панель завдань. Вона розділена на дві частини. У лівому нижньому куті розташоване «Меню пуск», (кругла іконка Windows), натиснувши на яку ми відкриємо меню пуск. Правіше - ярлики програм, які працюють в даний момент, а також ярлики програм, які можна відкрити одним кліком, (так звана панель швидкого запуску). У правій частині панелі ви знайдете годинник, інформацію про те, яка мова стоїть в розкладці в даний момент, а також значок центру підтримки.

На панелі завдань можуть також відображатися одна чи кілька панелей інструментів, де зібрано кнопки запуску найуживаніших програм. Щоб побачити назви цих панелей, потрібно клацнути панель завдань правою кнопкою миші та вибрати в контекстному меню команду *Панелі інструментів*. Установивши або скинувши позначку поруч із назвою панелі, цю панель можна відобразити або сховати.

## Меню Пуск

На панелі завдань знаходиться кнопка *Пуск*, вибір якої відкриває *Головне меню* операційної системи. Меню *Пуск* можна відкрити також натисненням клавіші *Windows* або сполученням клавіш *Ctrl+Esc*. Щоб закрити меню, потрібно натиснути клавішу *Esc* або вибрати будь-яку точку екрана поза межами меню.

Меню Пуск умовно поділене на кілька частин. Ліва частина містить команди для запуску програм, які встановлені в операційній системі. Ця область розділена горизонтальними лініями на три частини:

 у верхній розміщуються так звані закріплені елементи — команди запуску програм, які часто використовуються. Користувач може змінити список закріплених елементів;

 у середній частині розміщено список команд запуску програм, що використовувались останнім часом. Він дає змогу швидше знову запустити ці програми;

- у нижній частині знаходиться команда «Усі програми», яка відкриває список програм, установлених у цій операційній системі.

Права частина меню «Пуск» теж розділена на три частини, в яких розміщено команди:

- доступу до місць зберігання даних (наприклад, «Мій комп'ютер»);

- запуску програм, які встановлюють режими роботи операційної системи і пристроїв комп'ютера (наприклад, *Панель керування*);

- отримання довідки по роботі ОС, пошуку даних і запуску на виконання програм (наприклад, *Довідка та підтримка*).

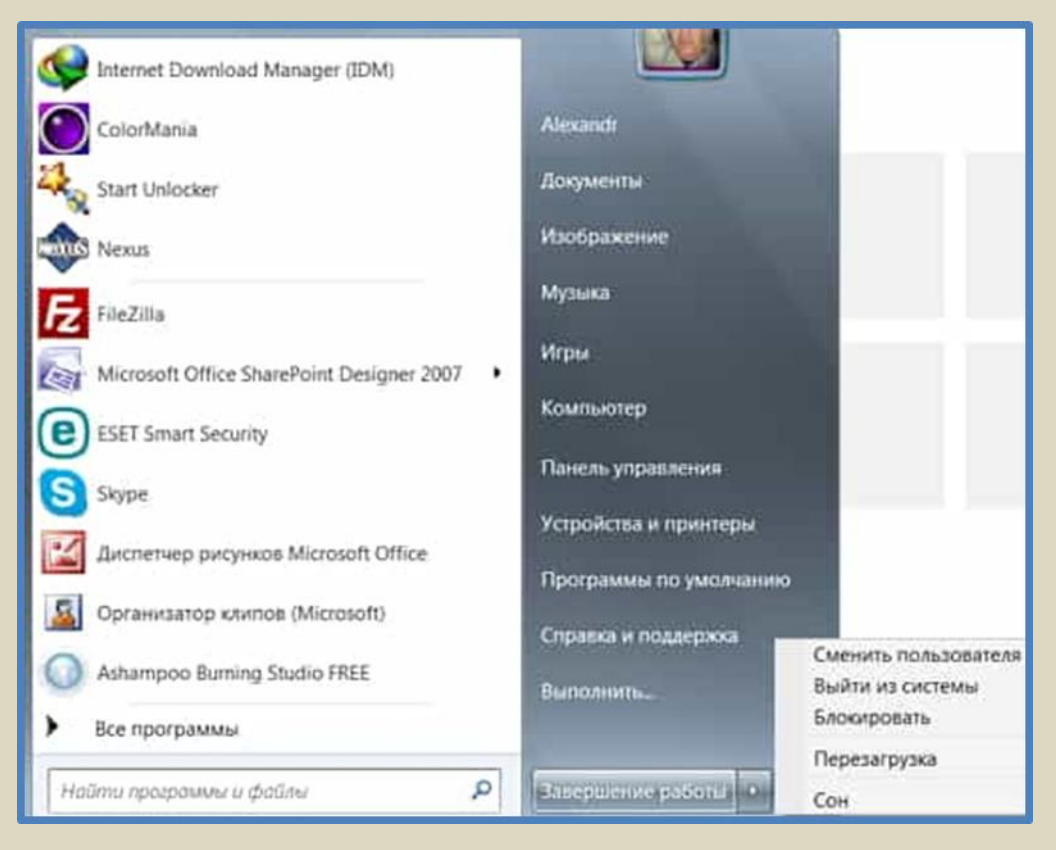

Нижній рядок меню Пуск містить команди «Завершення сеансу» та «Вимкнути комп'ютер». Їх вибір дає змогу завершити сеанс роботи користувача, перезавантажити операційну систему або коректно завершити роботу комп'ютера.

Тут, поки що нам потрібна вкладка «Завершення роботи». Вона служить для вимкнення комп'ютера. Якщо натиснути на маленький трикутник, то в меню можна вибрати інші опції, а саме: змінити користувача, вийти з системи, блокувати і перезавантажити.

Якщо у Вас встановлена інша версія Windows (у мене Windows7 - домашня базова), то опції можуть відрізнятися від моїх, але зміст залишається той же.

Ще вкладка, яка нам цікава на даному етапі, це перемикач розкладки клавіатури. Він розташований в області мовної панелі. Перемикання розкладки мови проводиться за допомогою клавіатури (натискання клавіш *Ctrl+Alt*). Ви можете змінити поєднання клавіш на будь-які інші. Робиться це просто: по ярличку мовної панелі тиснете на значок мови правою клавішею і в меню вибираєте вкладку «Параметри», а у вікні - «Перемикання клавіатури». Далі

натискаєте на вкладку *«Змінити поєднання клавіш»,* і у вікні призначаєте інші поєднання клавіш, а потім натискаємо кнопку *ОК*.

| бщие Языковая панель Пе                         | реключение клавиатуры            |
|-------------------------------------------------|----------------------------------|
| Отключение режима Caps L<br>ОКлавишей CAPS LOCK | ock                              |
| Сочетания клавиш для языя<br>Деяствие           | ов ввода<br>Сочетание клавиш     |
| Переключить язык веоде                          | CTRL+SHIFT                       |
| Включить Английский (СШ                         | IA) - CILIA (Het)                |
| Изменение сочетания кла                         | виш                              |
| Смена языка ввода                               | Смена раскладки клавиатуры       |
| 🕐 Не назначено                                  | • Не назначено                   |
| CTRL + SHIFT                                    | CTRL + SHIFT                     |
| ALT слева + SHIFT                               | C ALT CAEBA + SHIFT OK           |
| 🔘 Е или знак ударения (^ )                      | 🗇 Е или знак ударения (`) Отмена |
|                                                 | Сменить сочетание клавиш         |